1. ننقر فوق أداة
التخزين الموجودة في شريــــط
الأدوات القياسية أو ننقر على (حفظ) في قائمة (ملف) ، فيظهر لنا مربع الحوار التالي :

|                  |                              |                                                                                        | معظ باصع   |
|------------------|------------------------------|----------------------------------------------------------------------------------------|------------|
| حف <u>ط</u> قەر. | 🗎 Ny Documents               | 💽 🗧 🗈 🖄 🗙 🔁 📼 🕈                                                                        | í •        |
|                  | <mark>in t</mark> i          | شركة لشفاه للعسا الطبعة 👰                                                              |            |
|                  | My Music                     | شيركة الطارق الخدمات الحاسب الآلوي ال <mark>الا</mark><br>معادية من معادية من من الالا |            |
| محفوظات          | My Videos                    | പ്രി സാജിന്നും പ്രസം പ്രസം                                                             |            |
| -                | i uk                         | شرش شدیمی ا                                                                            |            |
|                  | الدورات 🛄                    | محل انت 👜                                                                              |            |
| My Documents     | المناطح 🧰                    | منتدد 🗐                                                                                |            |
| - 24             | حفيبة لمفات 🔛                |                                                                                        |            |
|                  | منیح نیزین 🛄<br>عرب 🛐        |                                                                                        |            |
| سيقح المكعب      | الشامية                      |                                                                                        |            |
|                  | المستقبي 🛐                   |                                                                                        |            |
|                  | دعاية عن قسم التدريب 🗐       |                                                                                        |            |
| المعصلة          | سيريلاك 🎦                    |                                                                                        |            |
|                  | شلفبوست ماياه. 🛀             |                                                                                        |            |
| <u></u>          | J                            |                                                                                        |            |
| <u> </u>         | محمد السف الملف              | <u> </u>                                                                               | حفد 🖬      |
|                  | Presentation حفظ الملف المعه |                                                                                        | إلعاء لأمر |
|                  |                              |                                                                                        |            |

 د نكتب اسماً للملف الذي سيخزن داخله العرض التقديمي في صندوق
النص (اسم الملف – file Name) يكن ذلك الاسد م ه و إسد مك أو أي اسم يدل على محتوى الملف.

3. ننقر فوق (حفظ - Save) لإتمام عملية التخزين .

إعادة تخزين العرض التقديمي

إذا كنت قد قمت بتخزين العرض التقديمي ، ثم أضفت إليه أو حذفت منه إحدى الشرائح فإن التعديلات الأخيرة لم يتم تخزينها بعد ، ولابد من إعادة التخزين مرة أخرى بعد إجراء التعديلات .